# Gestion de la messagerie @footoccitanie.fr

- Le passage sur la nouvelle messagerie officielle de la Ligue De Football D'Occitanie est maintenant effectué. Nous avons également fait la bascule des comptes de messagerie officiels sur Footclubs. Beaucoup d'entre vous possédaient des comptes Google et ne sont pas surpris par son fonctionnement. Mais son utilisation diffère des anciennes adresses sous Zimbra en particulier par la gestion du compte.
- Ainsi, pour des raisons de sécurité, l'hébergeur du domaine @footoccitanie.fr, la société Google, sur ses serveurs Gmail limite des fonctionnalités. En effet l'utilisation de la messagerie au travers d'outils tel que Windows Mail, Outlook, Thunderbird, IncrediMail, Courrier pour Windows 10, n'est pas permise. Pour ce faire vous devez modifier les paramètres de votre compte.
- De ce fait nous vous préconisons l'utilisation de la messagerie via internet par l'accès Webmail en vous connectant sur l'adresse <u>https://mail.google.com/a/footoccitanie.fr</u>. Vous la retrouverez également sur les sites de la Ligue ou de votre District.

# Gestion de la messagerie @footoccitanie.fr

- Néanmoins, comprenant que, pour votre gestion interne au sein du club vos besoins peuvent être différents, vous trouverez ci-joint une présentation afin de paramétrer votre compte le plus facilement possible pour l'utilisation de l'un des logiciels cités précédemment.
- De plus vous trouverez la procédure pour la récupération de vos contacts des anciennes messageries Zimbra (@Impf.eu, @Ianguedocrousillonfoot.fr) vers la messagerie @footoccitanie.fr

La première chose est de vous connecter avec votre compte (adresse de messagerie du club) et votre mot de passe. En vous rendant sur l'adresse

https://mail.google.com/a/footoccitanie.fr

| pierre.martin@footoccitanie.fr | ~       |
|--------------------------------|---------|
| Saisissez votre mot de passe   |         |
| Mot de passe oublié ?          | SUIVANT |
|                                |         |
|                                |         |

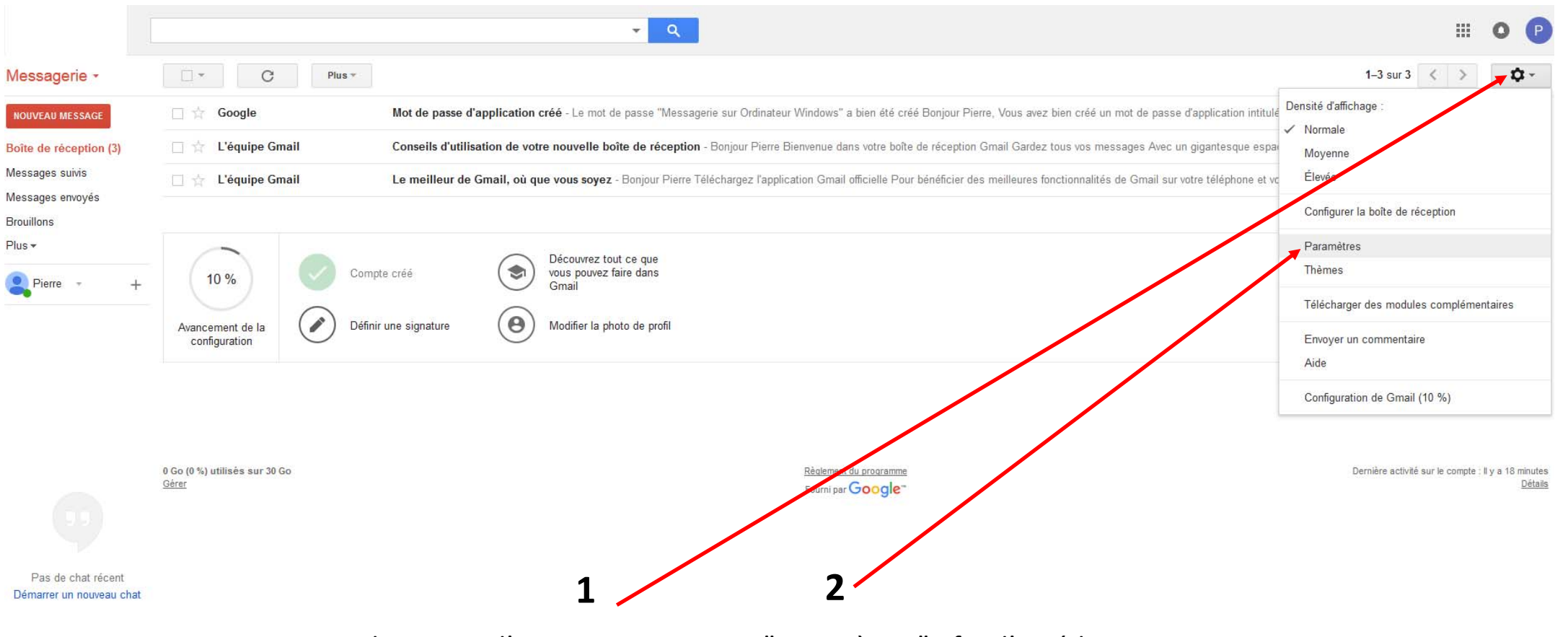

Cliquez sur l'engrenage puis sur "Paramètres" afin d'accéder au menu de paramétrage de la messagerie.

|                                                              |                                                                                                    |                                                                                                    |                                                                                                    |    | -        |   |
|--------------------------------------------------------------|----------------------------------------------------------------------------------------------------|----------------------------------------------------------------------------------------------------|----------------------------------------------------------------------------------------------------|----|----------|---|
|                                                              |                                                                                                    | ▼ Q                                                                                                    |                                                                                                    |    |          | 2 |
|                                                              | Paramètres                                                                                                    |                                                                                                    |                                                                                                    |    | \$<br>\$ |   |
| NOUVEAU MESSAGE<br>Boîte de réception (3)<br>Messages suivis | Général Libellés Boîte de réception Comptes<br>Transfert :<br>En savoir plus                                                         | Filtres et adresses bloquées       Transfert et POP/IMAP       Modules complémentaires       Chat       Labos       Hors connexion       Thèmes         Ajouter une adresse de transfert                                                                                                    |                                                                                                    |    |          |   |
| Messages envoyés<br>Brouillons<br>Plus <del>v</del>          | Téléchargement POP :<br>En savoir plus                                                                                               | État : L'accès POP est activé pour tous les messages.     Activer le protocole POP pour tous les messages (même ceux qui ont déjà été véléchargés)     Active le protocole POP pour les messages reçus à partir de maintenant     O Désactiver le protocole POP                                                                                                    |                                                                                                    |    |          |   |
| 😫 Pierre - +                                                 |                                                                                                    | 2. Lorsque les messages sont récupérés avec le protocole POP   conserver la copie originale Messagerie Ligue de Football d'Occitanie dan     3. Configurez votre client de messagerie (Ostlook, Eudora, Netscape Mail, par exemple)                                                                                                    | s la boîte de réception                                                                                                    |    |          |   |
| Pas de chat récent<br>Démarrer un nouveau chat               | Accès IMAP :<br>(socider à Messagnie Ligue de Football d'Occitanie à partir d'autres<br>clients en utilisant IMAP)<br>En savoir plus | Instructions de configuration         État : IMAP est activé <ul> <li>Activer IMAP</li> <li>Désactiver IMAP</li> <li>Désactiver ImMAP</li> <li>Désactiver MAP</li> <li>Désactiver MAP</li> <li>Désactiver immédiate du sourceur (par défaut)</li> <li>Désactiver l'effacement automatique , mise à jour immédiate du sourceur (par défaut)</li> <li>Désactiver l'effacement automatique : mise à jour du serveur par le client</li> </ul> 2     2           Lorsqu'un message est marqué comme supprimé ou effacé du dernier dossier IMAP visible :         2 <ul> <li>Archiver le message (option par défaut)</li> <li>Placer le message dans la corbeille</li> <li>Supprimer immédiatement et définitivement le message</li> </ul> 2 <ul> <li>Limiter le nombre de messages d'un dossier IMAP (option par défaut)</li> <li>Limiter le nombre de messages contenus dans les dossiers IMAP à la valeur indiquée 1 000 v</li> <li>Configurez votre client de messagerie (Outlook, Thunderbird, iPhone, etc.)</li> </ul> 3 | Cliquez sur "Transfert et<br>POP/ IMAP"<br>Puis activez l'un des mod<br>- POP<br>ou<br>- IMAP<br>Enregistrez les modificat                                          | de | 15       |   |
|                                                              |                                                                                                    | Enregistrer les modifications Annuler                                                                                                    |                                                                                                    |    |          |   |
|                                                              | Ces modificatio<br>l'écran.<br>Puis sur <mark>Mon con</mark>                                                                         | ns apportées, cliquez sur le P en haut à droite de pour revenir au menu                                                                                                    | Ce compte est géré par footoccitanie.fr.<br>En savoir plus<br>Pierre MARTIN<br>pierre.martin@footoccitanie.fr<br>Confidentialité<br>Mon compte<br>Ajouter un compte |    |          |   |

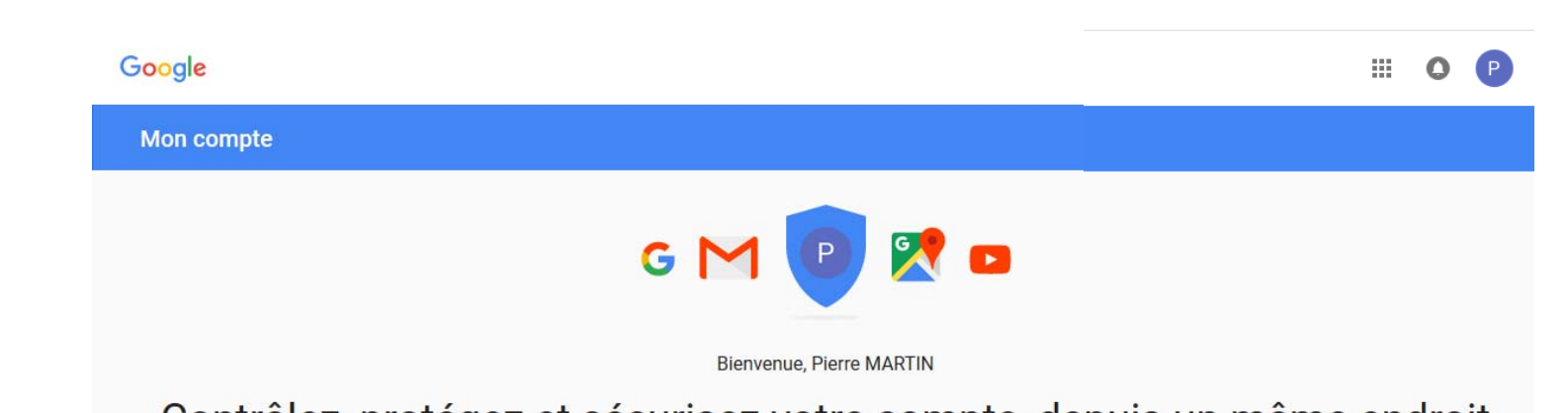

## Contrôlez, protégez et sécurisez votre compte, depuis un même endroit

Sur la page "Mon compte", accédez rapidement aux paramètres et aux outils dont vous avez besoin pour protéger vos données et votre vie privée, et pour indiquer comment vos informations peuvent être utilisées pour que les services Google soient optimisés pour vous.

| Connexion et sécurité >                                                                                                    | Informations<br>personnelles et ><br>confidentialité                                                                                                    | 🔅 Préférences de compte                                                                                                    |
|----------------------------------------------------------------------------------------------------|----------------------------------------------------------------------------------------------------|----------------------------------------------------------------------------------------------------|
| Contrôlez votre mot de passe et l'accès à votre<br>compte Google.<br>Se connecter à Google<br>Activité sur les appareils et événements relatifs à la<br>sécurité<br>Applications ayant accès au compte | Gérez vos paramètres de visibilité et les données<br>que nous utilisons pour personnaliser votre<br>expérience utilisateur.<br>Vos informations personnelles<br>Contacts<br>Gérer votre activité Google<br>Paramètres des annonces | Ajustez les paramètres de compte comme les<br>modes de paiement, les langues et les options de<br>stockage.<br>Paiements<br>Abonnements<br>Langue et outils de saisie<br>Accessibilité |
| Vérification des paramètres<br>de sécurité<br>Protégez votre compte en quelques<br>minutes en vérifiant vos paramètres<br>de sécurité et vos activités<br>DÉMARRER                                     | Définir votre contenu<br>Vérification des paramètres<br>de confidentialité<br>Effectuez cette vérification rapide pour<br>examiner les paramètres de<br>confidentialité importants et les                                          | Votre espace de stockage Google Drive<br>Supprimer votre compte ou des services                                                                                                    |
| <ul> <li>Rechercher mon téléphone</li> <li>Que vous ayez égaré votre appareil ou</li> </ul>                                                                                                    | modifier en fonction de vos<br>préférences<br>DÉMARRER                                                                                                    |                                                                                                    |

Lorsque vous êtes sur la page de gestion de votre compte dans le pavé "Connexion et Sécurité" cliquez sur Se connecter à Google

#### Mon compte

#### Bienvenue

#### Connexion et sécurité

Se connecter à Google

Activité sur les appareils et événements relatifs à la sécurité

Applications ayant accès au compte

#### Informations personnelles et confidentialité

Vos informations personnelles

Contacts

Gérer votre activité Google

Paramètres des annonces

Définir votre contenu

#### Préférences de compte

Paiements

Abonnements

Langue et outils de saisie

Accessibilité

Votre espace de stockage Google Drive

Supprimer votre compte ou des services

À propos de Google

Règles de confidentialité

Aide et commentaires

#### Rechercher mon téléphone

Que vous ayez égaré votre appareil ou qu'il vous ait été dérobé, une procédure rapide peut vous aider à sécuriser ce téléphone ou cette tablette

DÉMARRER

?

Connexion et sécurité

DÉMARRER

## Se connecter à Google

Contrôlez le mot de passe et l'accès à votre compte, ainsi que les options de secours si vous ne parvenez pas à accéder au compte en question.

#### Veillez à choisir un mot de passe fiable

Un mot de passe efficace doit comporter des chiffres, des lettres et des symboles. Il doit être difficile à deviner, ne pas correspondre à un vrai mot et être utilisé uniquement pour ce compte.

#### Mot de passe et méthode de connexion

Votre mot de passe protège votre compte. Vous pouvez également ajouter un deuxième niveau de protection à l'aide de la validation en deux étapes. Avec cette dernière, un code à usage unique est envoyé à votre téléphone. Vous devez le saisir lorsque vous vous connectez. Ainsi, même si un tiers parvient à vous dérober votre mot de passe, cela ne lui suffit pas pour accéder à votre compte.

Remarque : Pour modifier ces paramètres, vous devrez confirmer votre mot de passe.

Mot de passe

Dernière modification : Il y a 2 minutes

5

Validation en deux étapes Désactivée

Options de récupération du compte

Vous devez activer <u>la validation en deux étapes.</u> Attention cela nécessite l'utilisation d'un téléphone portable qui sera associé à votre compte.

#### Google

#### ← Validation en deux étapes

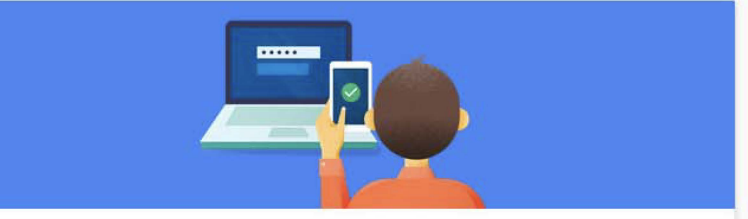

#### Protéger votre compte avec la validation en deux étapes

Chaque fois que vous vous connecterez à votre compte Google, vous aurez besoin de votre mot de passe et d'un code de validation. En savoir plus

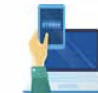

#### Ajouter un niveau de sécurité supplémentaire

Saisissez votre mot de passe et le code de validation unique qui vous a été envoyé sur votre téléphone.

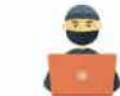

#### Protéger votre compte des intrus

Même si un tiers obtient votre mot de passe, ce n'est pas suffisant pour se connecter à votre compte.

DÉMARRER

III O P

Pour activer <u>la validation en deux étapes</u> vous devez à nouveau saisir le mot de passe de votre compte.

# Google

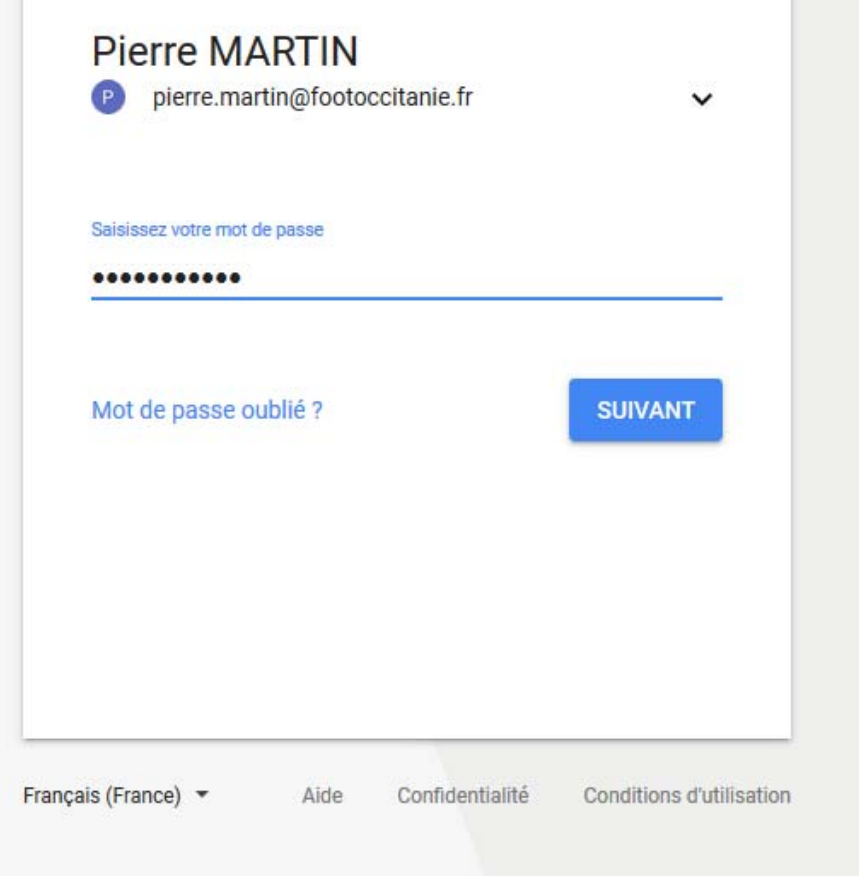

#### III O P

#### ← Validation en deux étapes

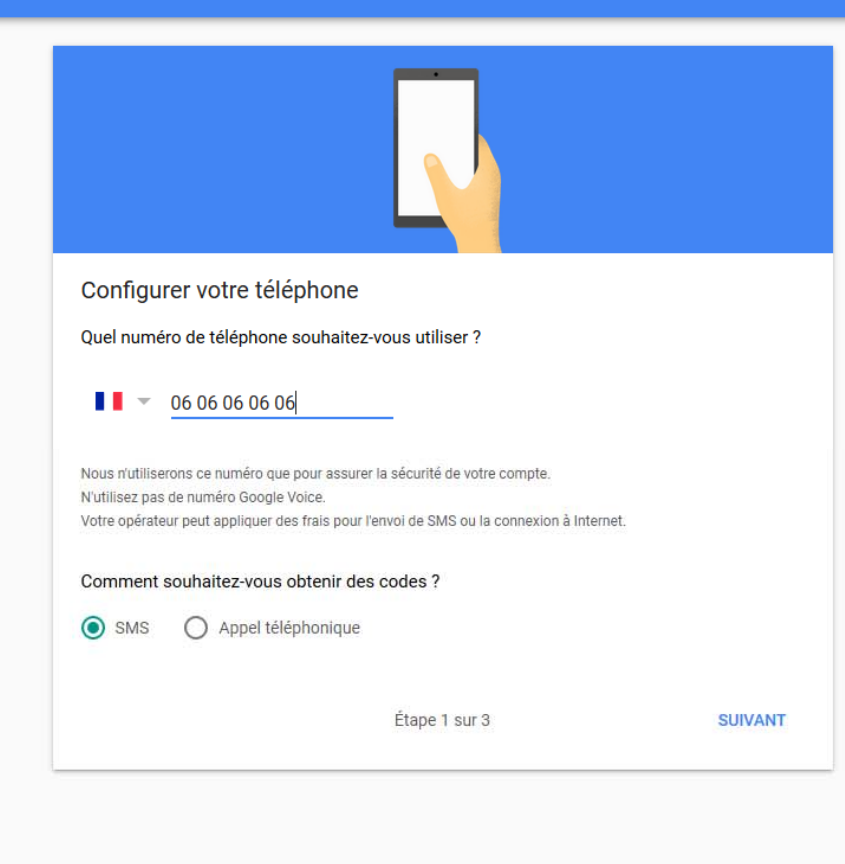

Saisissez le N° du téléphone sur lequel vous recevrez un code de confirmation par le système de sécurité de Google.

Puis cliquez sur SUIVANT

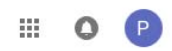

?

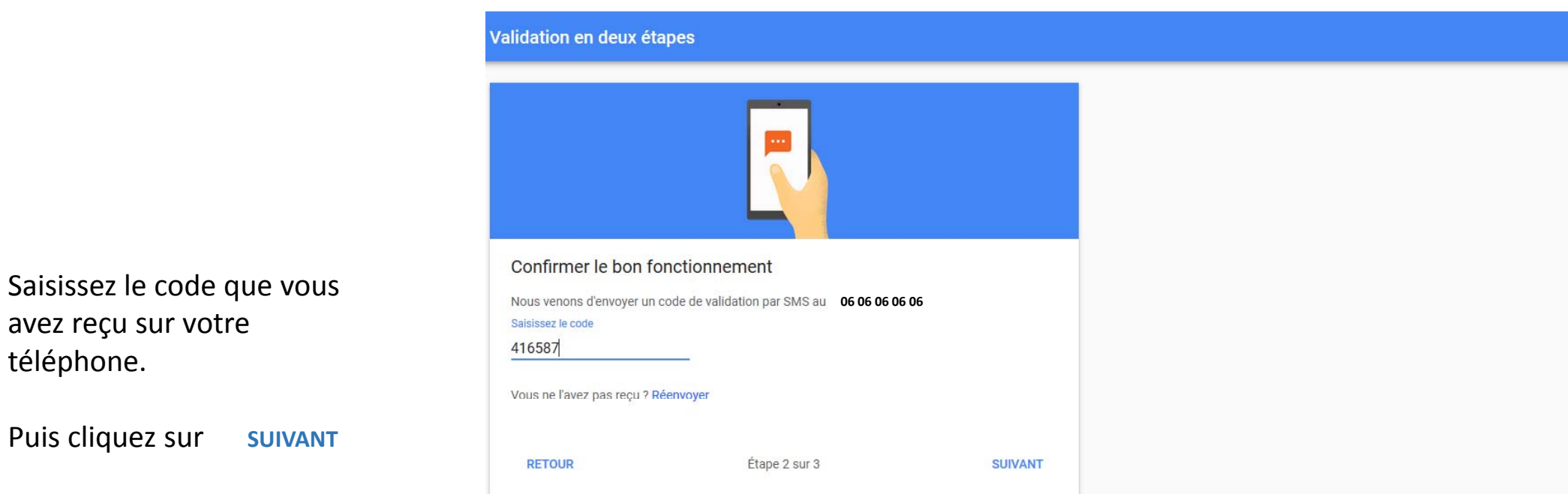

#### ← Validation en deux étapes

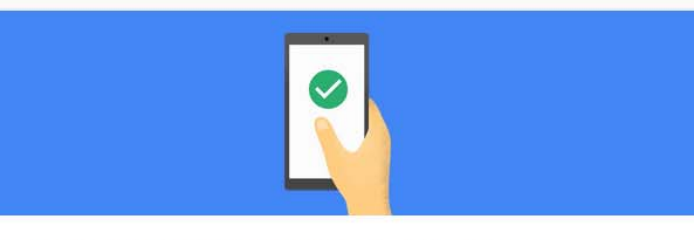

#### Cela fonctionne ! Activer la validation en deux étapes ?

Maintenant que vous savez comment elle fonctionne, souhaitez-vous activer la validation en deux étapes pour votre compte Google pierre.martin@footoccitanie.fr ?

Étape 3 sur 3

Google Conditions d'utilisation et règles de confidentialité Aide

Р

?

.....

Validation en deux étapes

La validation en deux étapes est ACTIVÉE depuis 16 mai 2018.

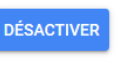

Р

?

**III O** 

#### Votre deuxième étape

Après avoir saisi votre mot de passe, vous serez invité à effectuer une deuxième étape de validation. En savoir plus

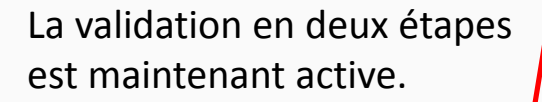

Il suffit de suivre le lien pour continuer la procédure.

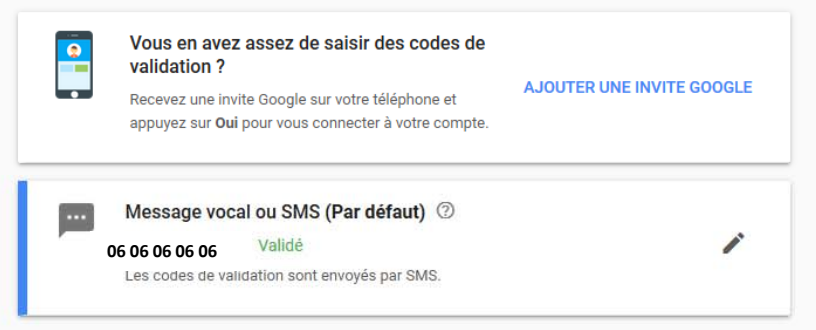

#### Configurer une deuxième étape différente

Configurez au moins une option de secours pour pouvoir vous connecter même si les autres étapes ne sont pas disponibles.

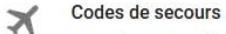

Ces codes imprimables à usage unique vous permettent de vous connecter lorsque vous n'avez pas votre téléphone sur vous, notamment lors de vos déplacements.

#### CONFIGURER

#### Invite Google

Recevez une invite Google sur votre téléphone et appuyez sur Oui pour vous connecter à votre

compte.

| Mon compte                                                                                                    | Connexion et sécurité                                                                                                    |
|----------------------------------------------------------------------------------------------------|----------------------------------------------------------------------------------------------------|
| Bienvenue                                                                                                    | Contrôlez le mot de passe et l'accès à votre<br>compte, ainsi que les options de secours si vous<br>ne parvenez pas à accéder au compte en                                                                                                    |
| Connexion et sécurité                                                                                                    | question.                                                                                                    |
| Se connecter à Google<br>Activité sur les appareils et<br>événements relatifs à la<br>sécurité<br>Applications ayant accès au | Veillez à choisir un mot de passe fiable<br>Un mot de passe efficace doit comporter des chiffres, des<br>lettres et des symboles. Il doit être difficile à deviner, ne<br>pas correspondre à un vrai mot et être utilisé uniquement<br>pour ce compte. |
| Informations personnelles et confidentialité                                                                                  |                                                                                                    |
| Vos informations personnelles                                                                                                 |                                                                                                    |
| Contacts                                                                                                    |                                                                                                    |
| Gérer votre activité Google                                                                                                   |                                                                                                    |
| Paramètres des annonces                                                                                                    |                                                                                                    |
| Définir votre contenu                                                                                                    |                                                                                                    |
| Préférences de compte                                                                                                    |                                                                                                    |
| Paiements                                                                                                    |                                                                                                    |
| Abonnements                                                                                                    |                                                                                                    |
| Langue et outils de saisie                                                                                                    |                                                                                                    |
| Accessibilité                                                                                                    |                                                                                                    |
| Votre espace de stockage<br>Google Drive                                                                                      |                                                                                                    |
| Supprimer votre compte ou<br>des services                                                                                     |                                                                                                    |

À propos de Google

Règles de confidentialité

Aide et commentaires

#### Mot de passe et méthode de connexion

Votre mot de passe protège votre compte. Vous pouvez également ajouter un deuxième niveau de protection à l'aide de la validation en deux étapes. Avec cette dernière, un code à usage unique est envoyé à votre téléphone. Vous devez le saisir lorsque vous vous connectez. Ainsi, même si un tiers parvient à vous dérober votre mot de passe, cela ne lui suffit pas pour accéder à votre compte.

Remarque : Pour modifier ces paramètres, vous devrez confirmer votre mot de passe.

| Mot de passe                | Dernière modification : Il y a 7 minutes | > |
|-----------------------------|------------------------------------------|---|
| Validation en deux étapes   | Date d'activation : Il y a 2 minutes     | > |
| Mots de passe d'application | Aucun                                    | > |

#### Options de récupération du compte

Si vous oubliez votre mot de passe ou que vous ne pouvez pas accéder à votre compte, nous utiliserons ces informations pour vous aider à y accéder de nouveau.

Adresse e-mail de récupération Ajouter une adresse e-mail de récupération pour sécuriser votre compte

récupération

Ajouter un numéro de téléphone de récupération pour sécuriser votre compte La validation en 2 étapes est maintenant active une nouvelle option est disponible.

### Mots de passe d'application Cliquez sur le lien afin de poursuivre la procédure.

Après avoir cliqué sur le lien précédant pour obtenir le Mots de passe d'application, vous devez de nouveau saisir le mot de passe de votre compte

| Google                      |                |         |
|-----------------------------|----------------|---------|
| Pierre MART                 | 'IN            |         |
| pierre.martin@i             | ootoccitanie.n | · · ·   |
| Saisissez votre mot de pass | e              |         |
| •••••                       |                |         |
| Mot de passe oublié '       | ?              | SUIVANT |
|                             |                |         |
|                             |                |         |

| Vali<br>Cette  | dation e                           | n deu<br>nentaire | ux étape:<br>nous indique q | S<br>ue vous essa | yez |
|----------------|------------------------------------|-------------------|-----------------------------|-------------------|-----|
| P              | pierre.martin@                     | ofootocc          | itanie.fr                   |                   | ~   |
| envoy          | é au •• •• •• 8<br>isissez le code | 7.                |                             |                   |     |
| <b>G</b> -     |                                    |                   |                             |                   | _   |
| G-  <br>Plus d | Ne plus me dema                    | ander sur         | cet ordinateur              | SUIVAN            | T   |

La validation en deux étapes étant active, après la saisie du mot de passe il vous est demandé de valider par un code de confirmation qui est envoyé (SMS ou un appel) sur le N° de téléphone déclaré lors de la procédure.

|                              | Google                    |                                                                                                    |                                                                                                    | <br>0 | Р    |
|------------------------------|---------------------------|----------------------------------------------------------------------------------------------------|----------------------------------------------------------------------------------------------------|-------|------|
|                              | ÷                         | Mots de passe d'application                                                                                                    |                                                                                                    |       | ?    |
|                              |                           | Les mots de passe d'application vous perm<br>d'applications sur des appareils non compa<br>saisir le mot de passe qu'une fois, vous n'av | nettent de vous connecter à votre compte Google à partir<br>atibles avec la validation en deux étapes. Comme vous ne devez<br>vez pas besoin de le mémoriser. En savoir plus |       |      |
|                              |                           | Vous n'avez aucun mot de passe d'appl<br>Sélectionnez l'application et l'appareil p<br>d'application.<br>Sélectionnez une application    | lication.<br>pour lesquels vous souhaitez générer le mot de passe<br>Sélectionnez un appareil                                                                                |       |      |
|                              |                           |                                                                                                    |                                                                                                    |       | Séle |
| Selectionnez une application |                           |                                                                                                    |                                                                                                    |       | iPho |
| Messagerie                   | Pour notr                 | e cas dans la                                                                                                    | Vous sélectionnerez le type                                                                                                    |       | iPad |
| Agenda                       | liste des c<br>applicatio | différentes                                                                                                    | d'appareil sur lequel                                                                                                    |       | Blac |
| Contacts                     | être acce                 | ssible choisissez                                                                                                    | dans le cas d'un ordinateur                                                                                                    |       | Мас  |
| YouTube                      |                           |                                                                                                    |                                                                                                    |       | Wind |
| Autre (Nom personnalisé)     | "Message                  | erie"                                                                                                    | "Ordinateur Windows"                                                                                                    |       | Ordi |
|                              |                           |                                                                                                    |                                                                                                    |       | Autr |

#### ← Mots de passe d'application

Les mots de passe d'application vous permettent de vous connecter à votre compte Google à partir d'applications sur des appareils non compatibles avec la validation en deux étapes. Comme vous ne devez saisir le mot de passe qu'une fois, vous n'avez pas besoin de le mémoriser. En savoir plus

Vous n'avez aucun mot de passe d'application.

Sélectionnez l'application et l'appareil pour lesquels vous souhaitez générer le mot de passe d'application.

Messagerie

Ordinateur Windows

GÉNÉRER

Cliquez sur "**GÉNÉRER"** afin que le serveur Google crée le mot de passe d'application.

#### Mots de passe d'application

Les mots de passe d'application vous permettent de vous connecter à votre compte Google à partir d'applications sur des appareils non compatibles avec la validation en deux étapes. Comme vous ne devez

#### Mot de passe d'application généré

Votre mot de passe d'application pour ordinateur Windows

#### pfio wsuo giwz qvtb

#### Comment l'utiliser ?

|                                                            | ~   |
|------------------------------------------------------------|-----|
| Password                                                   |     |
| securesally@gmail.com                                      |     |
| Email address                                              |     |
| Enter the information below to connect to your Google acco | unt |
| ,                                                          |     |
| Add your Google account                                    |     |

- Ouvrez l'application Courrier.
   Ouvrez le menu "Paramètres".
   Sélectionnez "Comptes", puis votre compte Google.
- Remplacez le mot de passe par celui de 16 caractères indiqué ci-dessus.

Tout comme votre mot de passe classique, ce mot de passe spécifique à une application permet d'accorder un accès complet à votre compte Google. Étant donné que vous n'avez pas besoin de le mémoriser, ne le notez nulle part ni ne le partagez avec personne. En savoir plus

ОК

### III O (P)

# Attention

Ce mot de passe ne pourra être utilisé que pour paramétrer votre compte de messagerie avec votre logiciel de courrier.

(Outlook, Mail .....)

#### Google

#### $\leftarrow \quad \text{Mots de passe d'application}$

Les mots de passe d'application vous permettent de vous connecter à votre compte Google à partir d'applications sur des appareils non compatibles avec la validation en deux étapes. Comme vous ne devez saisir le mot de passe qu'une fois, vous n'avez pas besoin de le mémoriser. En savoir plus

| Nom                                                                           | Créé le                | Dernière utilisatio                          | on le        |
|-------------------------------------------------------------------------------|------------------------|----------------------------------------------|--------------|
| Messagerie sur Ordinateur<br>Windows                                          | 18:07                  | -                                            | Î            |
|                                                                               |                        |                                              |              |
| Sélectionnez l'application et<br>d'application.                               | l'appareil pour lesque | s vous souhaitez générer le                  | mot de passe |
| Sélectionnez l'application et<br>d'application.<br>Sélectionnez une applicati | l'appareil pour lesque | s vous souhaitez générer le<br>un appareil 💌 | mot de passe |

Google Conditions d'utilisation et règles de confidentialité Aide

?

P

....

0

# Gestion de la messagerie @footoccitanie.fr

Paramétrage de votre client de messagerie

Utilisation d'Outlook

| Image: Image: Image | DOSSIER AFFICH                             | AGE ADOBE PDF                                       |                             |                                                        | Boîte de réceptio                               | n - OLIVIER.L           | HOSPITALIER@fi                          | ff.fr - Outlook                                   |                                                          |                          |                                       |  |
|----------------------------------------------------------------------------------------------------|--------------------------------------------|-----------------------------------------------------|-----------------------------|--------------------------------------------------------|-------------------------------------------------|-------------------------|-----------------------------------------|---------------------------------------------------|----------------------------------------------------------|--------------------------|---------------------------------------|--|
| Nouveau message Nouveaux<br>électronique éléments -<br>Nouveau                                                                                                    | Supprimer Ré                               | épondre Répondre Transférer [<br>à tous<br>Répondre | Réunion                     | Bouygues<br>Message d'équi<br>Répondre et su<br>Action | Au responsable<br>Terminé<br>Créer<br>s rapides | Déplacer                | Règles OneNote                          | e Attribuer une<br>stratégie <del>*</del>         | Non Classer Assurer un<br>lu/Lu + suivi +<br>Indicateurs | Rechercher des personnes | Mon<br>compte +<br>Adobe Send & Track |  |
| ▲ Favoris                                                                                                    | *                                          | Paramètr                                            | es du compte                | 1                                                      | ×                                               | 🗣 Répond                | re 👰 Répondr                            | reàtous 🔒 Trar                                    | nsférer                                                  |                          |                                       |  |
| Courrier pêle-mêle                                                                                                    | Comptes de messageri<br>Vous pouvez ajoute | rie<br>ter ou supprimer un compte. Vou              | s pouvez sélection          | nner un compte et e                                    | n modifier les paramètres.                      | 9                       | Helpdesk-no<br>Noémie Sen               | oreply@fff.fr<br>vice Desk - Af                   | fectation groupe - Tic                                   | ket n° 87739 - Priorité  | Mineur                                |  |
| 4 Boîte de réception 483                                                                                                    | Manageria Inc. 1                           |                                                     |                             |                                                        |                                                 |                         |                                         |                                                   |                                                          |                          |                                       |  |
| Clefs<br>Compta                                                                                                    | Nouveau 🎌 Rép                              | parer 🚰 Modifier ⊘ Déi                              | inir par défaut             | X Supprimer                                            | driers publies Cari                             | < vide > i<br>Ce mail e | n° <b>87739 a été</b><br>st généré auto | affecté au grou<br>omatiquement,                  | i <b>pe "Compta S5".</b><br>, merci de ne pas réponc     | lre.                     |                                       |  |
| Compte Publi                                                                                                    | Nom                                        |                                                     | Туре                        |                                                        |                                                 |                         |                                         |                                                   | De                                                       | amande                   |                                       |  |
| <ul> <li>Document et formation</li> </ul>                                                                                                    | OLIVIER.LHOSPITALI                         | ER@fff.fr<br>Dimpf.eu                               | Microsoft Excha<br>POP/SMTP | nge (envoyer à part                                    | ir de ce compte par défaut)                     | Data                    | initialo 22/                            | 05/2018 08:26                                     | De                                                       | amanue                   |                                       |  |
| F.M.I                                                                                                    |                                            | •                                                   |                             |                                                        |                                                 | Date                    | hint Int                                | orfaces bloguó                                    |                                                          |                          |                                       |  |
| Serveur Ligue                                                                                                    |                                            |                                                     |                             |                                                        |                                                 |                         | ojet inte                               | enaces bioques                                    |                                                          |                          |                                       |  |
| ▲ Dossier Ligue                                                                                                    |                                            |                                                     |                             |                                                        |                                                 | туре с                  | e ticket 🔍 🗸                            | ide >                                             |                                                          |                          |                                       |  |
| Bouygues                                                                                                    |                                            |                                                     |                             |                                                        |                                                 | Classr                  | fication                                |                                                   |                                                          |                          |                                       |  |
| Completel                                                                                                    |                                            |                                                     |                             |                                                        |                                                 | Cré                     | ateur CSE                               | DADMIN                                            |                                                          |                          |                                       |  |
| Dell                                                                                                    |                                            |                                                     |                             |                                                        |                                                 | Dema                    | andeur                                  |                                                   |                                                          |                          |                                       |  |
| Ricoh (Tableau blanc interactif)                                                                                                    | Le compte selectionne re                   | amet les nouveaux messages à l'é                    | emplacement sulva           | int :                                                  |                                                 | Utilis                  | sateur                                  |                                                   |                                                          |                          |                                       |  |
| Utram                                                                                                    |                                            | OLIVIER.LHOSTITALIER@fff.fr\B                       | orite de réception          |                                                        | ak(2) oct                                       |                         | Bor                                     | Bonjour,                                          |                                                          |                          |                                       |  |
| ▷ dossier perso                                                                                                    |                                            | dans le nemer de données c. (                       | (OEMER.ENOSPI)              | ALLEN@III.II - OUTO                                    | 56(2):051                                       |                         | llai                                    | J'ai préparé des interfaces qui restent bloquées. |                                                          |                          |                                       |  |
| F.M.I                                                                                                    |                                            |                                                     |                             |                                                        |                                                 |                         | 1 81                                    |                                                   |                                                          |                          |                                       |  |
| ▷ Foot Clubs                                                                                                    |                                            |                                                     |                             |                                                        |                                                 | Desc                    | ription Pou                             | uvez-vous inter                                   | rvenir, SVP ?                                            |                          |                                       |  |
| Free                                                                                                    |                                            |                                                     |                             |                                                        | Fermer                                          |                         |                                         |                                                   |                                                          |                          |                                       |  |
| Installation Ligue Septembre 2012                                                                                                    | C                                          | quarantine@messaging.v                              | icrosoft.com                |                                                        |                                                 |                         | Me                                      | erci d'avance.                                    |                                                          |                          |                                       |  |
| ▷ L.M.P.F                                                                                                    |                                            | Notification de courrier indésiral                  | ie : nouveaux me            | ssages 1                                               | dim. 3:17                                       |                         | Cor                                     | rdialement.                                       |                                                          |                          |                                       |  |
| Mailody                                                                                                    |                                            | successive and a second second                      | $\mathbf{N}$                |                                                        |                                                 |                         |                                         |                                                   |                                                          |                          |                                       |  |
|                                                                                                    |                                            |                                                     |                             |                                                        |                                                 |                         |                                         |                                                   |                                                          |                          |                                       |  |

Ajoutez un nouveau compte

|                        | <u>∭</u> ouveau 💥 <u>R</u> éparer                                                 | 🚰 Mo <u>d</u> ifier 📀 Définir par défa <u>u</u> t 🗙 Suppri <u>m</u> er                           | <b>↑ ↓</b>            | Ce mail est généré a | utomati          | quement, merci de ne pas répondre.                                                                                                    |                             |
|------------------------|-----------------------------------------------------------------------------------|--------------------------------------------------------------------------------------------------|-----------------------|----------------------|------------------|----------------------------------------------------------------------------------------------------|-----------------------------|
| li<br>ARD              |                                                                                   | Type<br>Microsoft Exchange (envoyer à                                                            | partir de ce compte p |                      |                  | Demande                                                                                                    |                             |
| : formation            | olivier.lhospitalier@Impf.eu                                                      | POP/SMTP                                                                                         |                       | Date initiale        | 22/05/20         | )18 08:36                                                                                                    |                             |
|                        |                                                                                   |                                                                                                  |                       | Objet                | Interface        | es bloquées                                                                                                    |                             |
| 2                      |                                                                                   |                                                                                                  |                       | Type de ticket       | < vide >         |                                                                                                    |                             |
|                        |                                                                                   |                                                                                                  |                       | Classification       |                  |                                                                                                    |                             |
|                        |                                                                                   |                                                                                                  |                       | Créateur             | CSD AD           | Ajouter un compte                                                                                                    | ×                           |
|                        |                                                                                   | Ajouter un compte                                                                                |                       | ×                    | HOL              | Choisir un service                                                                                                    | ×                           |
| leau blanc interactif) | Configuration de compte au                                                        | tomatique                                                                                        |                       | 米                    | njou             |                                                                                                    | 12                          |
| ,                      | Compte de messagerie                                                              | lement ou connectez-vous a d'autres types de serveurs.                                           |                       | 4                    | – i préș<br>uvez | Microsoft Exchange Server ou un service compatible     Se connecter à un compte Exchange pour accéder aux courriers électroniques, aux calendriers, aux co     messagerie vocale     Service compatible Outlook.com ou Exchange ActiveSync | ontacts, aux tâches et à la |
| igue Septembre 2012    | Nom :<br>Adresse de messagerie ;<br>Mot de passe :<br>Confirmer le mot de passe ; | Exemple : Élisabeth Andersen Exemple : elizabeth@contoso.com                                     |                       |                      | rdiale           | Se connecter à un service comme Outlook.com pour accéder à la messagerie électronique, aux calenc<br>tâches<br>POP ou IMAP<br>Se connecter à un compte de messagerie POP ou IMAP                                                           | friers, aux contacts et aux |
| ligue<br>F             | Configuration manuelle out                                                        | Tapez le mot de passe que vous a remis votre fournis<br>ypes de serveurs supplémentaires         | eur d'accès Internet. |                      | ux d'a           |                                                                                                    |                             |
|                        |                                                                                   |                                                                                                  |                       |                      | -                | < Précédent                                                                                                    | Suivant > Annuler           |
| yés                    |                                                                                   |                                                                                                  | < Précédent           | Suivant > Annuler    |                  |                                                                                                    |                             |
| innes 1502             | [Réseau  <br>Réseau B                                                             | Bleu] [Information] Changements récents<br>ileu - Changements récents OLIVIER, Voici 3 nouvelles | ven. 18/05<br>👻       |                      |                  |                                                                                                    |                             |
| r Calendrier           | Personnes Tâch                                                                    | ies ····                                                                                         |                       |                      |                  |                                                                                                    |                             |
|                        |                                                                                   |                                                                                                  |                       |                      |                  |                                                                                                    |                             |

Choisissez une installation manuelle de votre compte en mode POP ou IMAP

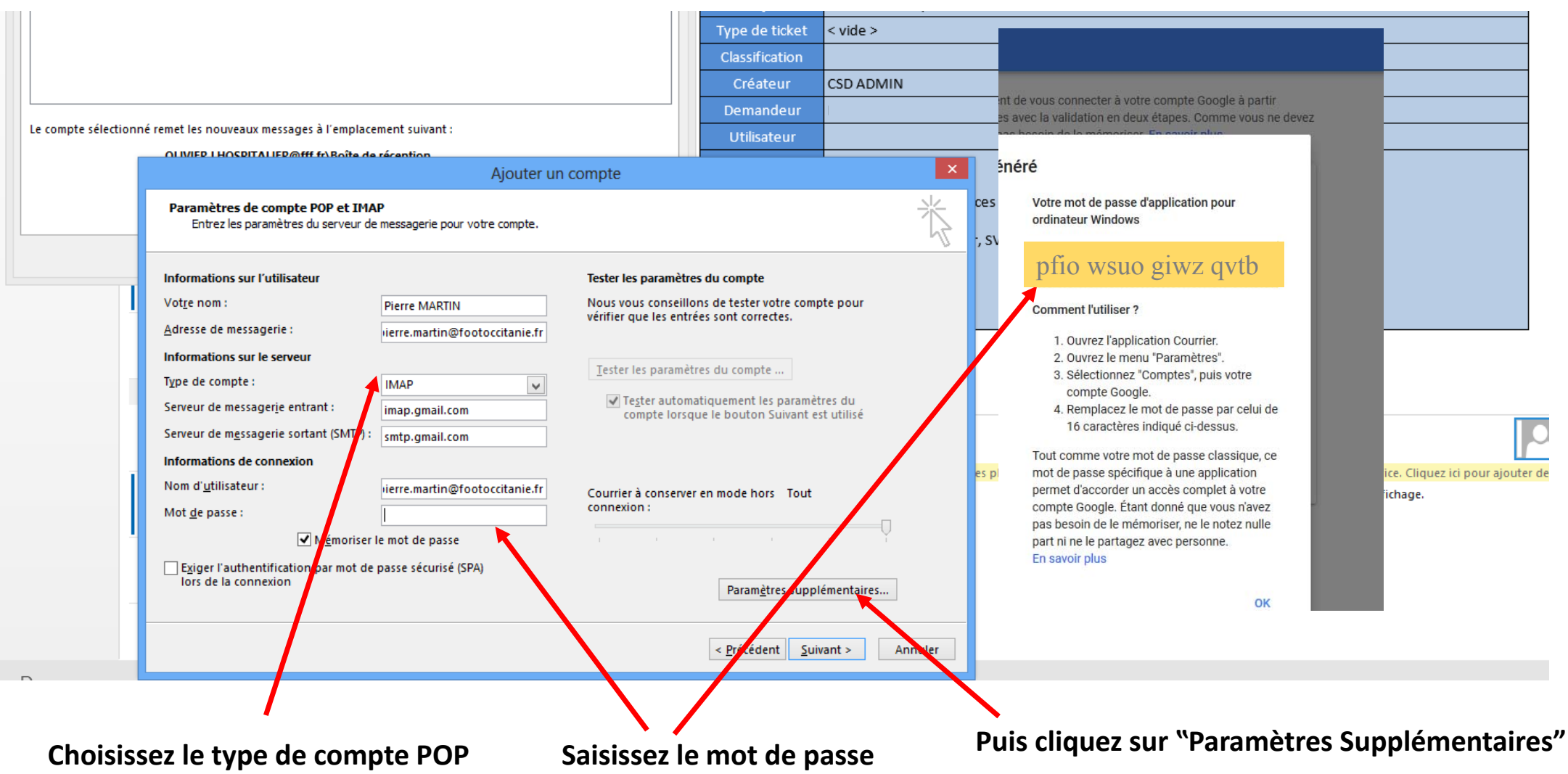

ou IMAP en fonction de ce choix les paramètres supplémentaires diffèrent (Cf pages 25-26) Saisissez le mot de passe d'application obtenu précédemment .

| ctronique éléments 🗸 🚳 Courr                                          | rier indésirable 🔻                 | à tous                                                                     | -e repondre et su / Or                      | .CI         | · · · ·                                                                          | stratégie v lu/Lu v suivi v                                     | T Filtre de courrier ▼            | compte -                           |                                     |          |
|-----------------------------------------------------------------------|------------------------------------|----------------------------------------------------------------------------|---------------------------------------------|-------------|----------------------------------------------------------------------------------|-----------------------------------------------------------------|-----------------------------------|------------------------------------|-------------------------------------|----------|
| Nouveau                                                               | Supprimer                          | Répondre                                                                   | Actions rapide                              | 5           | G Déplacer                                                                       | Indicateurs                                                     | Rechercher                        | Adobe Send & Track                 |                                     |          |
| voris<br>urrier pêle-mêle                                             | Comptes de me                      | Paramètres du c                                                            | ompte                                       |             | X 2 Répondre @ Répond                                                            | re à tous 🕒 Transférer<br>preply@fff.fr 🛛 🗆 BIANCOLLI Eric; 🗆 C | ROCHET Philippe; 🗆 L'HOSPI1       | ALIER OLIVIER;                     | MYLORD Claire;  RONZIERE Fré        | édéric 🔻 |
| IVIER.LHOSPITALIER@fff.fr                                             | Vous pouvez                        | ajouter ou supprimer un compte. Vous pouvez                                | sélectionner un compte et en modifi         | er les para | namètres. Noémie Ser                                                             | vice Desk - Affectation groupe - T                              | icket n° 87739 - Priorit          | é Mineur                           |                                     |          |
| îte de réception 486                                                  | Messagerie Fichi                   | ers de données Flux RSS Listes SharePoint                                  | Calendriers Internet Calendriers pu         | ibliés Ca   | ari 🕩 🛛 vide > n° 87739 a été                                                    | affecté au groupe "Compta S5".                                  |                                   |                                    |                                     |          |
| lefs .                                                                | Nouveau                            | 🖉 Réparer 🥢 Modifier 🖉 Définir par c                                       | léfaut 🗙 Sunnrimer 🌩 📲                      |             | Paramètres de n                                                                  | nessagerie Internet                                             | ×                                 | Paramètre de messa                 | igerie Internet                     | ×        |
| ompta<br>Compte Publi                                                 | No including in                    |                                                                            |                                             | Cinto       |                                                                                  | -                                                               | Général Serveu                    | sortant Options avancées           |                                     |          |
| vril MANDARD                                                          | Nom                                | Type                                                                       | - A Funkanan (ananan à an dia da an         | Gener       | rai Servedi sontante Options avancee                                             | · · · · · · ·                                                   | Numéros des por                   | ts du serveur                      |                                     |          |
| ocument et formation                                                  | olivier.lhospit                    | alier@Impf.eu POP/SI                                                       | oft Exchange (envoyer a partir de ce<br>MTP | ✓ Mo        | on serveur sortant (SMIP) requiert une<br>I Itiliser les mêmes paramètres que mo | authentification                                                | Serveur entrant                   | (IMAD) 993 Dar défaut              |                                     |          |
| F.M.I                                                                 |                                    |                                                                            |                                             | Tõ          | ) Se connecter à l'aide de                                                       |                                                                 | Juli lines la te                  | rai de service shifteís suivest    |                                     |          |
| Serveur Ligue                                                         |                                    |                                                                            |                                             |             | Nom d'utilisateur :                                                              |                                                                 | Othiser le ty                     | pe de connexion chiffree suivant   | ; 532                               |          |
| ossier Ligue                                                          |                                    |                                                                            |                                             |             | Mot de passe :                                                                   |                                                                 | Serveur de cou                    |                                    |                                     |          |
| Bouygues                                                              |                                    |                                                                            |                                             |             | ✓ Mémoriser le                                                                   | mot de passe                                                    | Othiser le ty                     | pe de confiexion chiffree sulvant  | ; 332                               |          |
|                                                                       | Ajo                                | uter un compte                                                             | X                                           |             | Exiger l'authentification par mot o                                              | le passe sécurisé (SPA)                                         | Court                             | long 1 minute                      |                                     |          |
| Paramètres de compte POP et IM.<br>Entrez les paramètres du serveur d | AP<br>de messagerie pour votre com | pte.                                                                       | ×.                                          |             |                                                                                  |                                                                 | Dossiers Chemin d'accès           | au dossier racine :                |                                     |          |
| nformations sur l'utilisateur                                         |                                    | Tester les paramètres du compte                                            |                                             |             |                                                                                  |                                                                 | Éléments envoyé                   | s                                  | novés                               | _        |
| ot <u>r</u> e nom :                                                   | Pierre MARTIN                      | Nous vous conseillons de tester vo<br>vérifier que les entrées sont correc | otre compte pour<br>tes.                    |             |                                                                                  |                                                                 | Éléments supprir                  | nés —                              |                                     |          |
| dresse de messagerie :                                                | vierre.martin@footoccita           | nie.fr                                                                     |                                             |             |                                                                                  |                                                                 | Marquer les                       | éléments à supprimer, mais ne p    | as les déplacer automatiquement     |          |
| nformations sur le serveur                                            |                                    | Tester les paramètres du compte                                            |                                             |             |                                                                                  |                                                                 | Les élément                       | s marqués pour être supprimés s    | eront définitivement supprimés lors | sque     |
| (pe de compte :                                                       | IMAP                               |                                                                            |                                             |             |                                                                                  |                                                                 | ✓ Vider les élé                   | ments in changeant de dossier e    | en ligte                            |          |
| erveur de messager <u>i</u> e entrant :                               | imap.gmail.com                     | ✓ Tester automatiquement les<br>compte lorsque le bouton S                 | s paramètres du<br>Suivant est utilisé      |             |                                                                                  |                                                                 |                                   |                                    |                                     |          |
| erveur de m <u>e</u> ssagerie sortant (SMTP) :                        | smtp.gmail.com                     |                                                                            |                                             |             |                                                                                  |                                                                 |                                   |                                    |                                     |          |
| formations de connexion                                               |                                    |                                                                            |                                             |             |                                                                                  |                                                                 |                                   |                                    |                                     |          |
| om d' <u>u</u> tilisateur :                                           | vierre.martin@footoccita           | nie.fr Courrier à conserver en mode hors                                   | s Tout                                      |             |                                                                                  |                                                                 |                                   |                                    |                                     |          |
| lot <u>d</u> e passe :                                                | ****                               | connexion :                                                                | _                                           |             |                                                                                  | OK Annul                                                        | er                                |                                    | OK An                               | inuler   |
| ✓ M <u>é</u> morise                                                   | r le mot de passe                  |                                                                            | · · · · ·                                   |             |                                                                                  |                                                                 |                                   |                                    |                                     |          |
| Exiger l'authentification par mot de                                  | e passe sécurisé (SPA)             |                                                                            |                                             | E F         | Connectez-vous aux résea                                                         | ux d'amis pour afficher les photos de profils                   | et les mises à jour d'activités ( | le vos collèques dans Office. Cliq | lez ici pour a outer des réseaux.   |          |
| lors de la connexion                                                  |                                    | Param <u>è</u> tr                                                          | res supplémentaires                         | :17         | Cochez le serv                                                                   | veur sortant requ                                               | iiert une au                      | Ithentificatio                     | 'n                                  |          |
|                                                                       |                                    | < <u>P</u> récéder                                                         | nt <u>S</u> uivant > Annuler                | 0<br>105    | Entrez le N° d                                                                   | u Serveur entran                                                | t (IMAP)                          | 993 Mode                           | e SSL                               |          |
| ments envoyés                                                         |                                    |                                                                            |                                             |             | Entrez le N° d                                                                   | u serveur sortan <sup>.</sup>                                   | t (SMTP)                          | 465 Mode                           | SSL                                 |          |
| ments supprimés 1302                                                  |                                    | Camille-Romain GARNIER                                                     |                                             | L           | 02 .0 . <b>.</b> u                                                               |                                                                 | - (                               |                                    |                                     |          |
| aladaala 45                                                           |                                    | Question Licences / fusion                                                 | ven. 18                                     | /05         |                                                                                  |                                                                 |                                   |                                    |                                     |          |

# Paramètres Pour configurer en mode POP

# Lire les messages Gmail dans d'autres clients de messagerie avec POP

Vous pouvez ouvrir vos messages Gmail dans d'autres clients de messagerie compatibles avec le protocole POP, Microsoft Outlook par exemple.

# Étape 1 : S'assurer que le protocole POP est la meilleure façon de lire vos e-mails

Les protocoles IMAP et POP permettent tous deux de lire vos messages Gmail dans d'autres clients de messagerie.

IMAP peut être utilisé sur plusieurs appareils. Les e-mails sont synchronisés en temps réel.

POP ne peut être utilisé que sur un seul ordinateur. Les e-mails ne sont pas synchronisés en temps réel, mais téléchargés selon la fréquence de votre choix.

#### Étape 2 : Configurer le protocole POP

#### Configurer le protocole POP dans Gmail

- 1. Ouvrez Gmail 🗹 sur votre ordinateur.
- 2. En haut à droite, cliquez sur Paramètres 🏟
- 3. Cliquez sur Paramètres.
- 4. Cliquez sur l'onglet Transfert et POP/IMAP.
- Dans la section "Téléchargement POP", sélectionnez Activer le protocole POP pour tous les messages ou Activer le protocole POP pour les messages reçus à partir de maintenant.
- 6. Au bas de la page, cliquez sur Enregistrer les modifications.

#### Modifier les paramètres de votre client de messagerie

Accédez à votre client, Microsoft Outlook par exemple, et vérifiez ces paramètres.

| Serveur de courrier entrant (POP)                     | pop.gmail.com                                                                                                    |  |  |  |  |  |
|-------------------------------------------------------|----------------------------------------------------------------------------------------------------|--|--|--|--|--|
|                                                       | SSL requis : oui                                                                                                    |  |  |  |  |  |
|                                                       | Port : 995                                                                                                    |  |  |  |  |  |
| Serveur de courrier sortant                           | smtp.gmail.com                                                                                                    |  |  |  |  |  |
| (SMTF)                                                | SSL requis : oui                                                                                                    |  |  |  |  |  |
|                                                       | TLS requis : oui (si disponible)                                                                                                   |  |  |  |  |  |
|                                                       | Authentification requise : oui                                                                                                    |  |  |  |  |  |
|                                                       | Port pour SSL : 465                                                                                                    |  |  |  |  |  |
|                                                       | Port pour TLS/STARTTLS : 587                                                                                                    |  |  |  |  |  |
|                                                       | Si vous utilisez Gmail avec un compte professionnel ou scolaire, contactez votre administrateur pour configurer correctement SMTP. |  |  |  |  |  |
| Délai d'expiration du serveur                         | Doit être supérieur à une minute (5 minutes recommandées)                                                                          |  |  |  |  |  |
| Nom complet ou nom à afficher                         | Votre nom                                                                                                    |  |  |  |  |  |
| Nom de compte, nom<br>d'utilisateur ou adresse e-mail | Votre adresse e-mail                                                                                                    |  |  |  |  |  |
| Mot de passe                                          | Votre mot de passe Gmail                                                                                                    |  |  |  |  |  |

# Paramètres Pour configurer en mode IMAP

# Utiliser le protocole IMAP pour consulter votre messagerie Gmail dans d'autres clients

Configurez IMAP et modifiez vos paramètres SMTP pour lire les messages Gmail dans d'autres clients de messagerie, tels que Microsoft Outlook et Apple Mail. IMAP vous permet de lire vos messages Gmail sur plusieurs appareils et les messages sont synchronisés en temps réel. Vous avez également la possibilité de lire vos messages Gmail à l'aide du protocole POP.

Remarque : Pour éviter de perdre l'accès à votre compte, assurez-vous que l'ensemble de vos téléchargements au cours d'une journée ne dépasse pas 2 500 Mo avec IMAP ou 500 Mo avec POP. Si vous configurez le même compte IMAP sur plusieurs ordinateurs, laissez passer un peu de temps entre deux installations.

#### Configurer le protocole IMAP

#### Étape 1 : Vérifier qu'IMAP est activé

Ouvrez Gmail <sup>2</sup> sur votre ordinateur.
 En haut à droite, cliquez sur Paramètres .
 Cliquez sur Paramètres.
 Cliquez sur l'onglet Transfert et POP/IMAP.
 Dans la section "Accès IMAP", cliquez sur Activer IMAP.
 Cliquez sur Enregistrer les modifications.

#### Étape 2 : Modifier les paramètres SMTP et les autres paramètres dans votre client de messagerie

Utilisez le tableau ci-dessous pour mettre à jour la configuration de votre client. Pour obtenir de l'aide pour la mise à jour et la configuration IMAP, consultez le centre d'aide de votre client de messagerie.

| Serveur de courrier entrant (IMAP)                 | imap.gmail.com                   |  |  |  |
|----------------------------------------------------|----------------------------------|--|--|--|
|                                                    | SSL requis : oui                 |  |  |  |
|                                                    | Port : 993                       |  |  |  |
| Serveur de courrier sortant (SMTP) :               | smtp.gmail.com                   |  |  |  |
|                                                    | SSL requis : oui                 |  |  |  |
|                                                    | TLS requis : oui (si disponible) |  |  |  |
|                                                    | Authentification requise : oui   |  |  |  |
|                                                    | Port pour SSL : 465              |  |  |  |
|                                                    | Port pour TLS/STARTTLS : 587     |  |  |  |
| Nom complet ou nom à afficher                      | Votre nom                        |  |  |  |
| Nom de compte, nom d'utilisateur ou adresse e-mail | Votre adresse e-mail complète    |  |  |  |
| Mot de passe                                       | Votre mot de passe Gmail         |  |  |  |

| CEPTION DOSSIER A                              | FFICHAGE ADOBE PDF                                                                                  |                                                           |                                                              | Boîte de récept                  | ion - pierre.martin@footoccitani                                                                                                  | .fr - Outlook                                                                                                    |                                                                                                    |                                                           |                                                                                                    |                         | ?              |
|------------------------------------------------|----------------------------------------------------------------------------------------------------|-----------------------------------------------------------|--------------------------------------------------------------|----------------------------------|----------------------------------------------------------------------------------------------------|----------------------------------------------------------------------------------------------------|----------------------------------------------------------------------------------------------------|-----------------------------------------------------------|----------------------------------------------------------------------------------------------------|-------------------------|----------------|
| gnorer<br>Vettoyer •<br>Courrier indésirable • | er Répondre Répondre Tra<br>à tous<br>Réport                                                        | ansférer 🛅 Plus -                                         | Déplacer vers : ?<br>Message d'équi<br>Créer<br>Actions rapi | Au responsable<br>Répondre et su | Déplacer Règles OneNote                                                                                                    | Non Assurer<br>Iu/Lu suivi                                                                                                    | un<br>Rechercher des personne<br>Carnet d'adresses<br>Filtre de courrier *<br>Rechercher                        | Envoyer/Recevoir<br>tous les dossiers<br>Envoyer/Recevoir | Mon<br>compte +<br>Adobe Send & Track                                                                                                    |                         |                |
| <                                              | Rechercher Boîte aux lettr                                                                          | es actuelle (Ctrl+E)                                      | 🔎   Boîte aux lettre                                         | es actuelle 👻                    | 🔓 Répondre 🛛 🕞 Répondre                                                                                                    | à tous 🕒 Trans                                                                                                    | férer                                                                                                    |                                                           |                                                                                                    |                         |                |
|                                                | Tous     Non lus     Par Date (conversations) *     Le plus récent ↓       ▲ Aujourd'hui            |                                                           |                                                              |                                  | Microsoft Outlook <pierre.martin@footoccitanie.fr>  Pierre MARTIN Message test Microsoft Outlook</pierre.martin@footoccitanie.fr> |                                                                                                    |                                                                                                    |                                                           |                                                                                                    |                         |                |
| rection                                        | Microsoft Outlook<br>Message test Microsoft<br>Ce message électroniqu                               | <b>:</b><br>Outlook<br>Je est envoyé automatio            | quement par                                                  | 15:32                            | Ce message électroniq                                                                                                    | e est envoyé a                                                                                                    | utomatiquement par Micr                                                                                         | osoft Outlook pend                                        | dant la vérification de                                                                                                    | s paramètres de votre c | ompte.         |
| Sheetion .                                     | Microsoft Outlook<br>Message test Microsof<br>Ce message électronique Tester les paramètres du comp |                                                           |                                                              |                                  | e                                                                                                    | Compt                                                                                                    | Paramètres du compte                                                                                            |                                                           |                                                                                                    | ×                       |                |
|                                                | <ul> <li>Semaine dernière</li> <li>Google</li> <li>Mot de passe d'applica</li> </ul>                | Félicitations ! Tous le<br>continuer.                     | is tests se sont déroulés avec s                             | uccès. Cliquez sur               | ermer pour Arrêter Vous pouvez ajouter ou supprimer u<br>Fermer Messagerie Fichiers de données Flux R                             |                                                                                                    |                                                                                                    | ner un compte. Vous<br>lux RSS Listes Share               | un compte. Vous pouvez sélectionner un compte et en modifier les paramètres.<br>RSS Listes SharePoint Calendriers Internet Calendriers publiés Carl |                         |                |
|                                                | L'équipe Gmail<br>Conseils d'utilisation d<br>L'équipe Gmail<br>Le meilleur de Gmail, o             | Tâches Erreurs<br>Tâches<br>Connexion au<br>Envoi du mess | serveur de messagerie entr<br>age de test de la messagerie   | État<br>Terminée<br>Terminée     |                                                                                                    | Signature Nom Solivi Solivi S | veau 🛠 <u>R</u> éparer 📻 i<br>/IER.LHOSPITALIER@fff.fr<br>er.lhospitalier@Impf.eu<br>re.martin@footoccitanie.fr | Mo <u>d</u> ifier 📀 Défir                                 | nir par défa <u>u</u> t X Supp<br>Type<br>Microsoft Exchange (env<br>POP/SMTP<br>IMAP/SMTP                                                          | ri <u>m</u> er 🔶 🖶      | : p            |
|                                                |                                                                                                    |                                                           |                                                              |                                  |                                                                                                    |                                                                                                    |                                                                                                    |                                                           |                                                                                                    |                         |                |
|                                                |                                                                                                    |                                                           |                                                              |                                  | Microsoft Outlook                                                                                                    | d'at                                                                                                    |                                                                                                    |                                                           |                                                                                                    |                         | <u>F</u> ermer |

# Gestion de la messagerie @footoccitanie.fr

Récupération du carnet d'adresse de la boite Zimbra.

• Pour récupérer le carnet d'adresse de votre ancien compte vous devez vous connecter sur le serveur de messagerie en mode Webmail.

## Récupération des contacts de votre ancienne messagerie

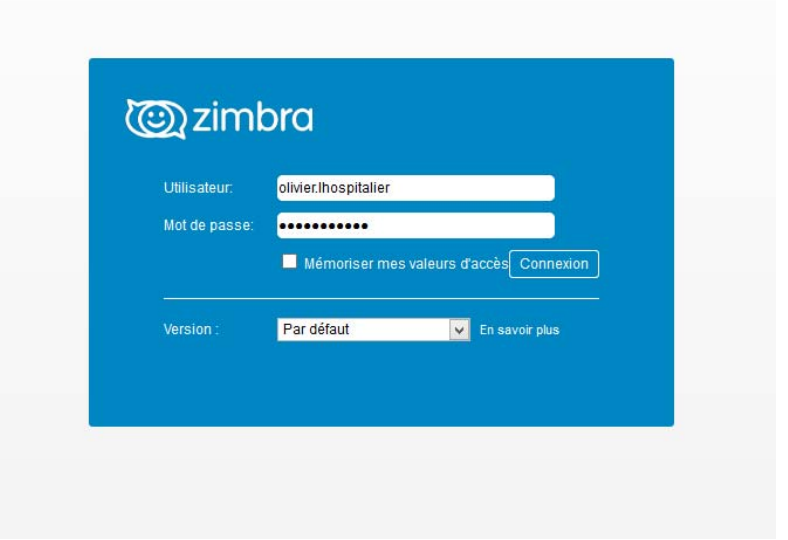

| <b>vm</b> ware <sup>,</sup> |                                         |
|-----------------------------|-----------------------------------------|
| VMware Zii                  | mbra web Client                         |
| Utilisateur:                |                                         |
| Mot de passe:               |                                         |
|                             | Connexion Mémoriser mes valeurs d'accès |
| Version :                   | Par défaut V En savoir plus             |
|                             |                                         |

Secteur Midi-Pyrénées <u>http://mail.lmpf.eu</u>

Secteur Languedoc-Roussillon http://languedocroussillonfoot.fr/zimbra/

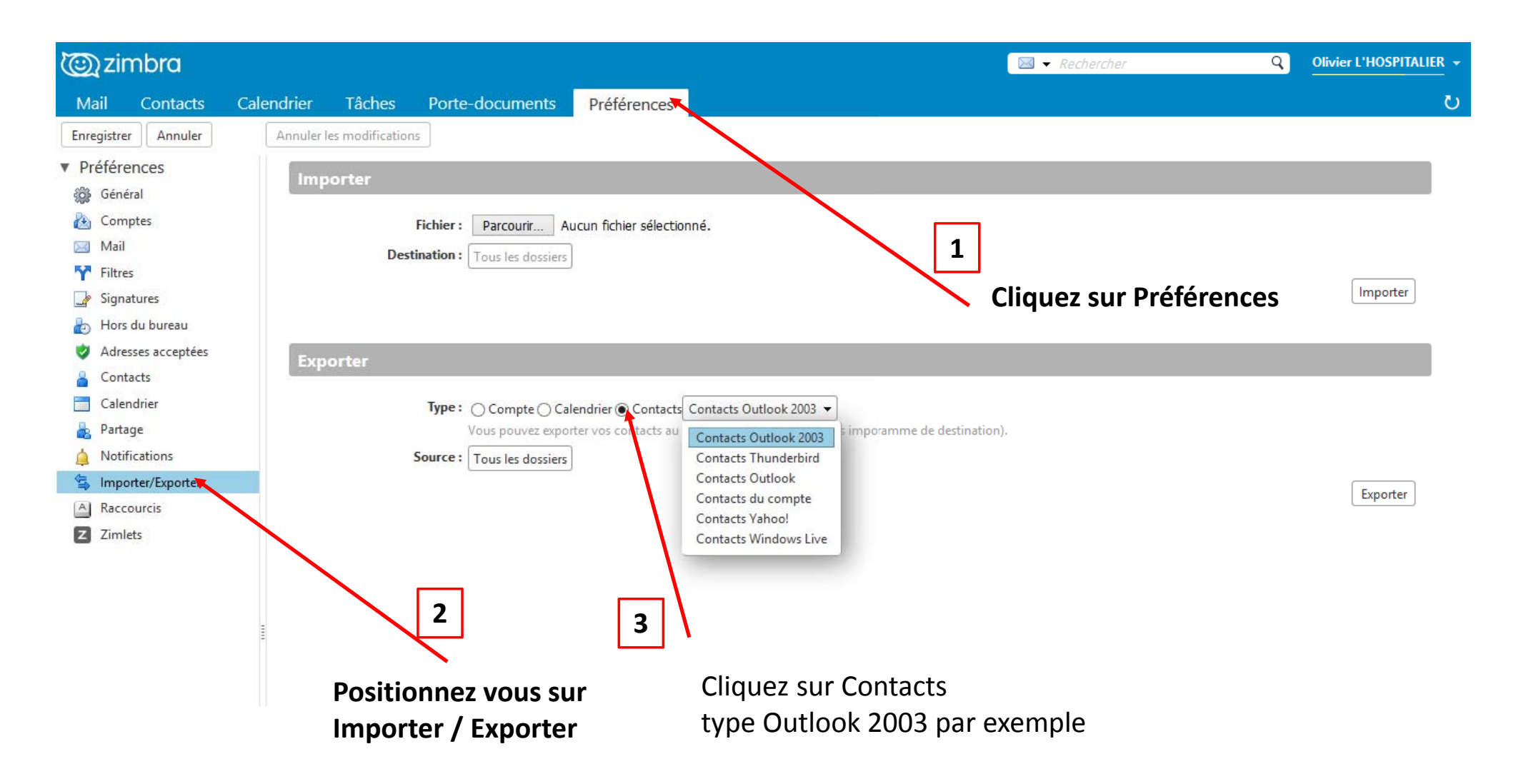

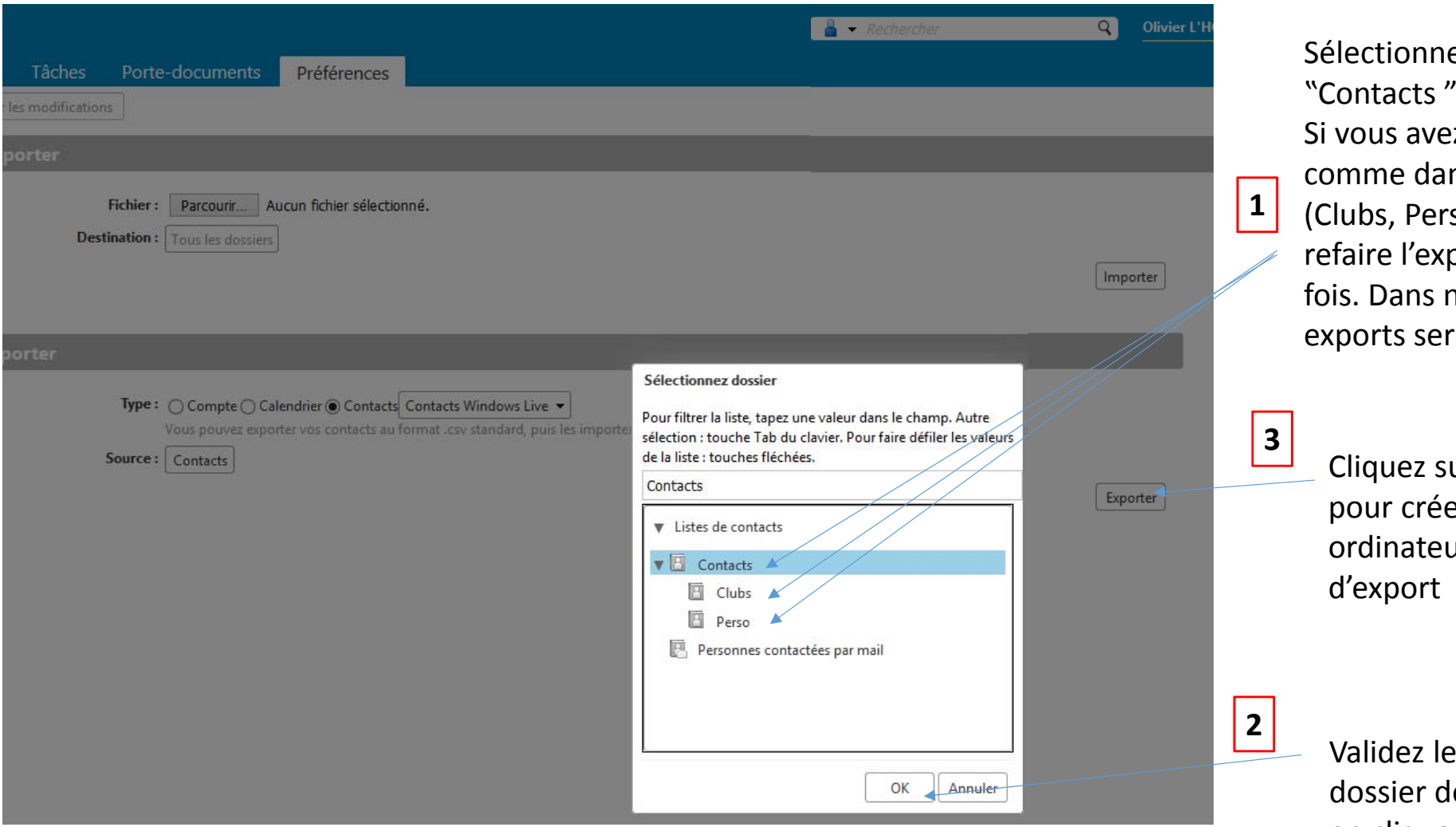

Sélectionnez le groupe "Contacts". Si vous avez des dossiers comme dans cet exemple, (Clubs, Perso...) vous devrez refaire l'export autant de fois. Dans notre cas 3 exports seront nécessaires.

Cliquez sur "Exporter" pour créer sur votre ordinateur le fichier d'export

Validez le choix du dossier de contacts en cliquant sur OK

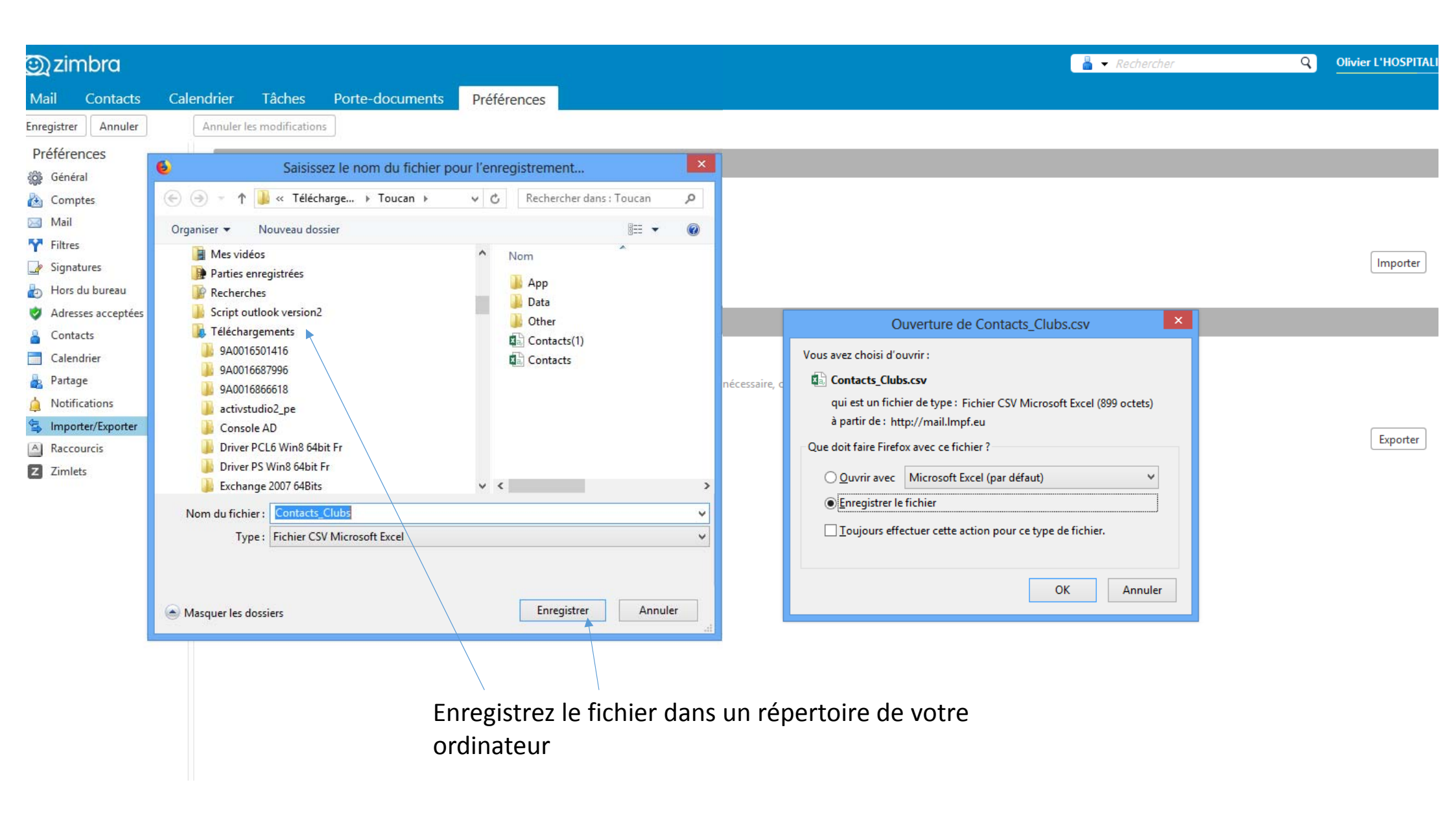

# Attention !!!!!!!!

Dans le cas ou vous récupérez des adresses officielles de clubs. Ses adresses de messagerie se termineront avec <u>@lmpf.eu</u> ou <u>@Languedocroussillonfoot.fr</u> en fonction de votre secteur. Ses adresses ne seront plus actives. Vous devrez donc modifier le mail de ces contacts. Si vous possédez un carnet important d'adresse clubs le mieux est de modifier le fichier avant de l'importer.

Cherchez sur votre ordinateur le répertoire ou est sauvegardé l'export provenant de ZIMBRA. Faites un clic droit à l'aide de votre souris sur votre fichier ici en exemple le fichier "contacts\_clubs". Ouvrir avec l'éditeur Wordpad

| Fichier Accueil Partage Affichage  | 2                                                                                                    |                     |                               |                                 |                                                     |     |                    |                   |   |
|------------------------------------|----------------------------------------------------------------------------------------------------|---------------------|-------------------------------|---------------------------------|-----------------------------------------------------|-----|--------------------|-------------------|---|
| Copier Coller                      | Déplacer Copier vers • Vers • Vers • | Nouve<br>Accès r    | l élément ▼<br>apide ▼        | Propriétés<br>▼                 | Sélectionner tout<br>Aucun<br>Inverser la sélection |     |                    |                   |   |
| Presse-papiers                     | Organiser N                                                                                                    | louveau             |                               | Ouvrir                          | Sélectionner                                        |     |                    |                   |   |
| 🔄 🌛 👻 🕆 🚺 🕨 L'HOSPITALIER OLI      | VIER > Téléchargements                                                                                                    |                     |                               |                                 |                                                     |     |                    |                   |   |
| L'HOSPITALIER OLIVIER              | ^ Nom                                                                                                    |                     |                               |                                 | Modifié le                                          |     | Туре               | Taille            |   |
| 鷆 AppData                          | Contacts Clubs                                                                                                    |                     |                               |                                 | 28/05/2018 13:03                                    |     | Fichier CSV Micro  | 2 Ko              |   |
| 膧 Bureau                           | attestation-9789245b0421692cb50                                                                                                    |                     |                               |                                 | 22/05/2                                             |     | Herner Cov Milero  | 2 KU              |   |
| 脂 Contacts                         | Canture d'écran 2018-05-16 à 16.42.53                                                                                                    |                     | Ouvrir                        |                                 | LEIGIT                                              |     |                    | 22/05/2018 15:55  |   |
| 🙀 Favoris                          | edf62444-725a-4a6a-88a4-09eab2aed87                                                                                                    | f                   | Imprimer                      |                                 |                                                     |     |                    | 22/05/2018 15:48  |   |
| 퉬 Forefront UAG Remote Access Agen | it df23ae4e-a0f1-43a2-84c9-c3a78cb5b8ac                                                                                                    |                     | Convertir au format Adobe PDF |                                 |                                                     |     |                    | 15/05/2018 17:06  |   |
| 凄 Liens                            | ded781e4-c57e-48b0-a5e3-64a484e2929                                                                                                    |                     |                               |                                 |                                                     |     |                    | 15/05/2018 17:06  |   |
| 🔰 Ma musique                       | 417e59a5-18af-4285-b411-1e48376330b/                                                                                                    | 2                   | Convertir a                   | au format Adobe PDF et envo     | oyer par messagerie                                 |     |                    | 15/05/2018 17:05  |   |
| Mes documents                      | cadad26d-e6b3-4aa5-ba17-caeae0d557                                                                                                    | 11                  | Ouvrir avec                   |                                 |                                                     | X∄  | Excel (bureau)     |                   |   |
| Mes fichiers reçus                 | 🔁 resilie                                                                                                    |                     |                               |                                 |                                                     | . 🦉 | Internet Explorer  |                   |   |
| 📕 Mes images                       | TeamViewer_Setup (6)                                                                                                    | -                   |                               |                                 |                                                     |     | WordPad            |                   |   |
| Mes vidéos                         | Emailed Contacts                                                                                                    | Ajouter à l'archive |                               |                                 |                                                     |     | Chairir la program | ma nar dáfaut     |   |
| Parties enregistrées               | Réception-2018-04-24-174832                                                                                                    |                     | Ajouter a                     | contacts_clubs.rai              |                                                     | -   | Choisir le program | me par deraut     | _ |
| B Recherches                       | Contactsooo                                                                                                    |                     | Compress                      | er et envoyer par e-mail        |                                                     |     |                    | 24/04/2018 17:48  |   |
| Script outlook version2            | Contacts_olivier                                                                                                    |                     | Compress                      | er dans Contacts_Clubs.rar      | et envoyer par e-mail                               |     |                    | 24/04/2018 17:42  |   |
| I éléchargements                   | Pdf en Word                                                                                                    |                     | Examinera                     | ivec ivialwarebytes Anti-Iviali | Ware                                                |     |                    | 24/04/2018 16:22  |   |
| jii temp                           | 🖾 UserData-footoccitanie.fr-20180419                                                                                                    |                     | Envoyer ve                    | ers                             | •                                                   |     |                    | 23/04/2018 18:35  |   |
|                                    |                                                                                                    |                     | Couper                        |                                 |                                                     |     |                    | 19/04/2018 15:50  |   |
|                                    |                                                                                                    |                     | Copier                        |                                 |                                                     |     |                    | 12/04/2018 12:01  |   |
|                                    |                                                                                                    |                     | Créer up r                    | courci                          |                                                     |     |                    | 12/04/2018 11:52  |   |
|                                    |                                                                                                    |                     | Creer un ra                   |                                 |                                                     |     |                    | 12/04/2018 11:51  |   |
|                                    |                                                                                                    |                     | Bananner                      | _                               |                                                     |     |                    | 09/04/2018 18:25  |   |
|                                    |                                                                                                    |                     | Renomme                       | 1                               |                                                     |     |                    | 09/04/2018 18:25  |   |
|                                    |                                                                                                    |                     | Propriétés                    |                                 |                                                     |     |                    | 09/04/2018 18:25  |   |
|                                    |                                                                                                    | 1 7 7 10            | HENRY VEV /                   | A REEL VIETA #450 /#446517      |                                                     |     |                    | nn/n///2010 10.2/ |   |

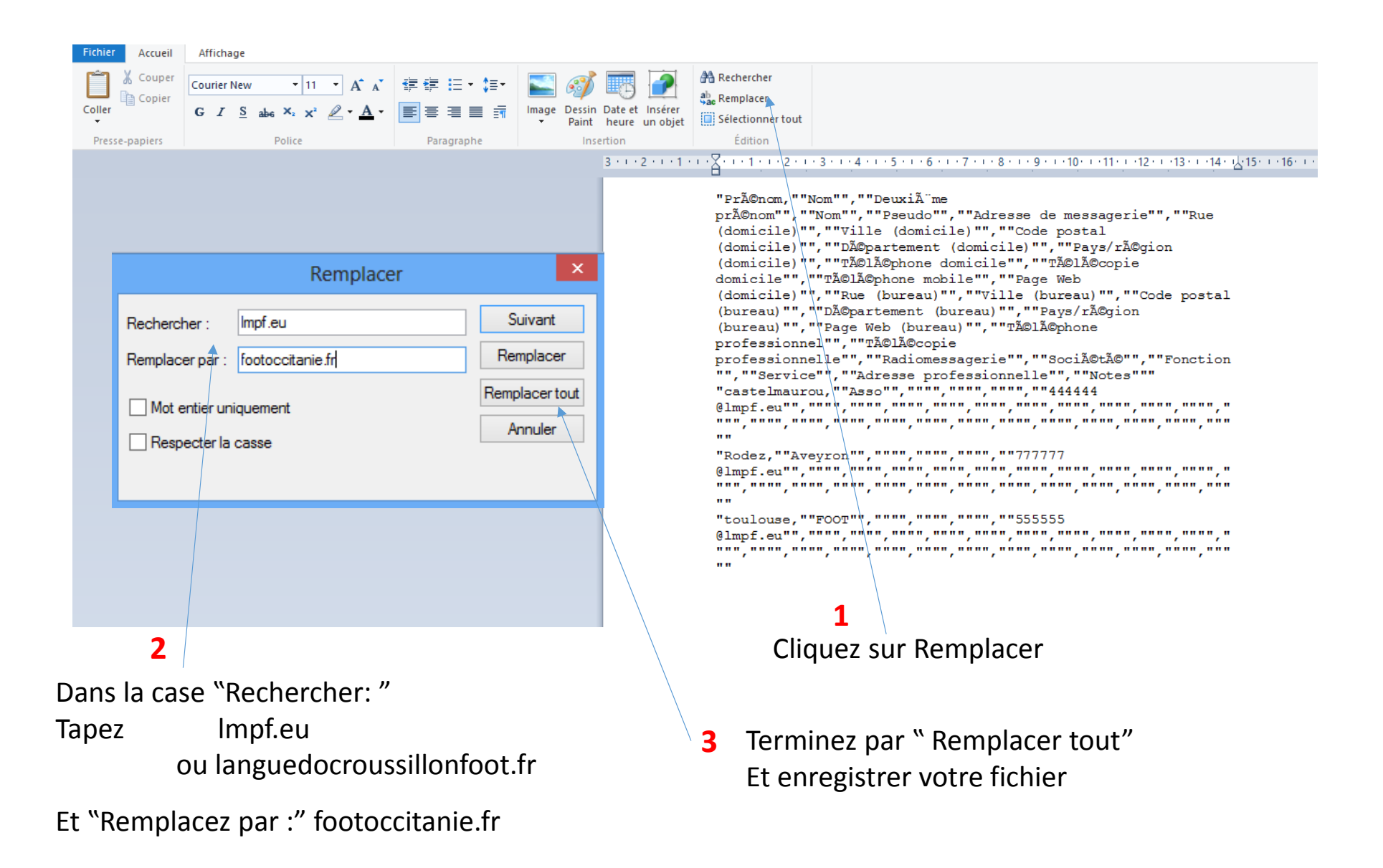

## Intégration des contacts dans la messagerie @footoccitanie.fr

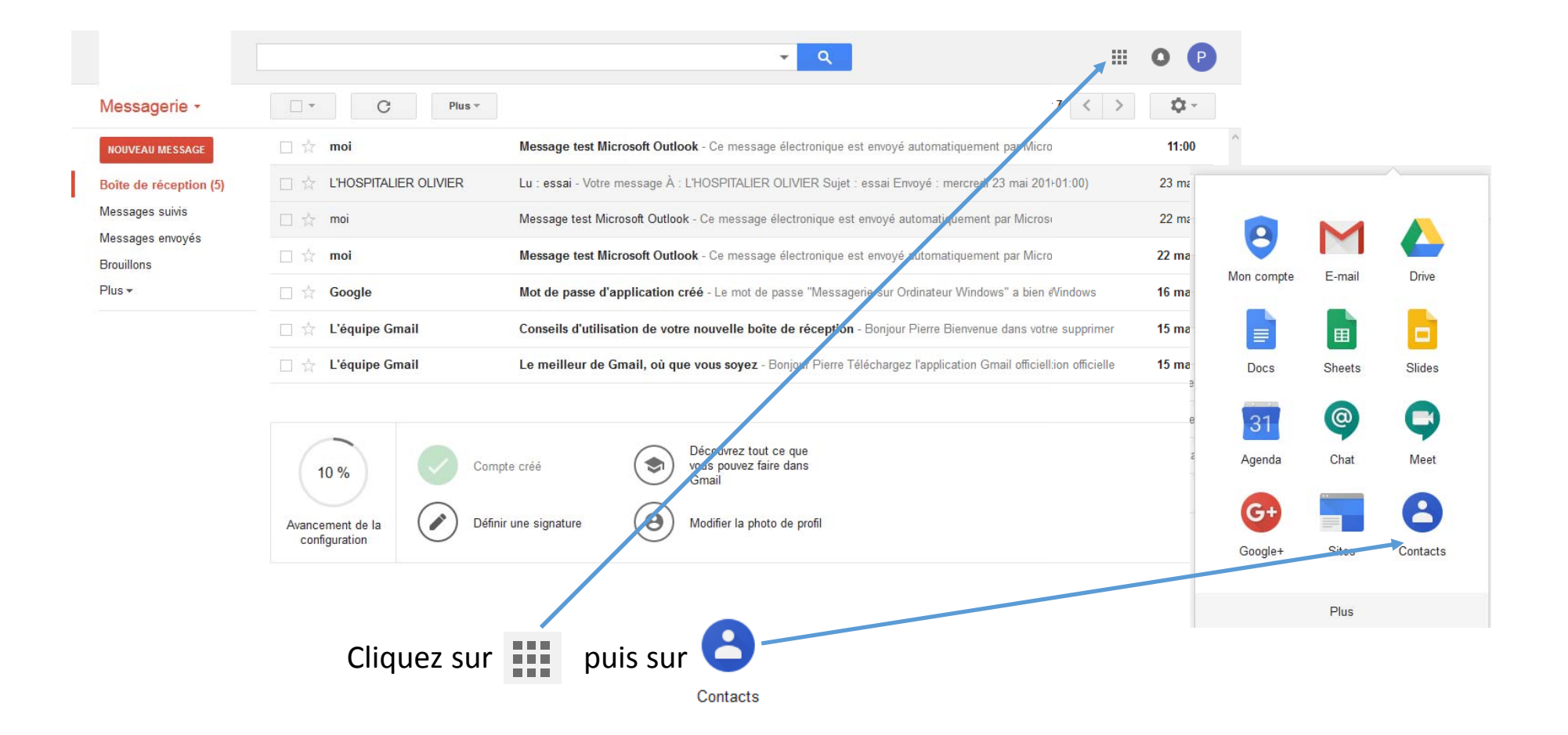

|                                                                                                    |                                                                                                    | ٩                                                                                                    | III O                                                                                                    | P                                 |
|----------------------------------------------------------------------------------------------------|----------------------------------------------------------------------------------------------------|----------------------------------------------------------------------------------------------------|----------------------------------------------------------------------------------------------------|-----------------------------------|
| Contacts                                                                                                    | ≜+ v Plus v                                                                                                    | 6                                                                                                    | Envoi du fichier                                                                                                    | ×                                 |
| NOUVEAU CONTACT                                                                                                    |                                                                                                    |                                                                                                    | nts ▶ Toucan v Ċ Re                                                                                                    | chercher dans : Toucan 🔎 📴 👻 🗍 🔞  |
| <ul> <li>Mes contacts         <ul> <li>Favoris</li> <li>Date d'importation : 2</li> <li>Date d'importation :</li> </ul> </li> <li>Fréquemment utilisés         <ul> <li>Autres contacts</li> <li>Nouveau groupe</li> <li>Importer des contacts</li> </ul> </li> </ul> | Importer des contacts         Nous prenons en charge l'importation de fichiers CSV à partir d'Outlook, d'Outlook Express, de Yahool Mail, de Hotmail, d'Eudora et de certaines autres applications. Nous prenons également en charge l'importation de fichiers vCard à partir d'applications telles que le Carnet d'adresses Apple. savoir plus         Veuillez sélectionner un fichier CSV ou vCard à importer :         Parcourir         Aucun fichier sélectionné. | <ul> <li>Differ 19 millio Cubit 11</li> <li>Exchange 2007 64Bits</li> <li>Exif_Reader_3.0</li> <li>FMI</li> <li>html_association_fix</li> <li>ic602AB_pss_win_v20330_jefig</li> <li>Install</li> <li>Macrium</li> <li>Outlook</li> <li>Pdf en Word</li> <li>photos</li> <li>R620</li> <li>Serveur Dell 2013</li> <li>Téléchargement Microsoft</li> <li>Toucan</li> <li>App</li> </ul> | gs_sc_t<br>gs_sc_t<br>gsc | Aucun aperçu<br>n'est disponible. |
| Cliquez sur " <b>Importer</b>                                                                                                    |                                                                                                    | <u>N</u> om du fichier :                                                                                                    | Contacts(1) V To                                                                                                    | ous les fichiers 🗸 🗸              |
| des contacts"                                                                                                    | Puis sur "Parcourir"<br>pour sélectionner le<br>fichier créé sous<br>Zimbra                                                                                                    |                                                                                                    |                                                                                                    | Ou <u>v</u> rir Annuler           |

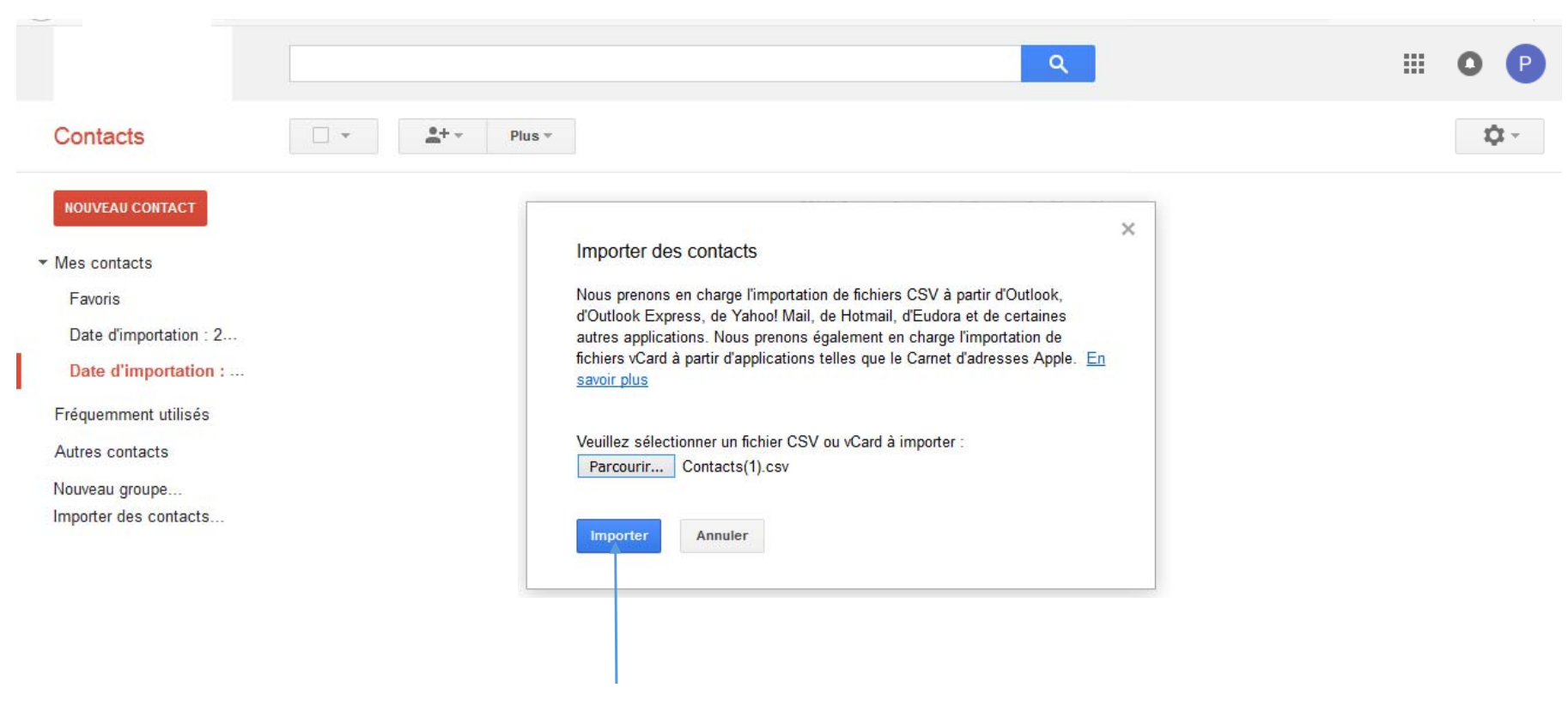

Terminez en cliquant " Importer"

|                                      |            |                         | Q              | III O P                           |
|--------------------------------------|------------|-------------------------|----------------|-----------------------------------|
| Contacts                             | □ ▼ Plus ▼ |                         |                | ol 🗱 -                            |
| NOUVEAU CONTACT                      | 🗆 🚖 oliv   | oliv.martin@hotmail.fr  | 0606060606     | Date d'importation : 25/05/2018 2 |
| <ul> <li>Mes contacts (2)</li> </ul> |            | Pierrotlalune@soleil.fr | 0561376180     | Date d'importation : 25/05/2018 2 |
| Favoris                              |            |                         |                |                                   |
| Date d'importation : 2               |            |                         |                |                                   |
| Date d'importation : 2               |            |                         |                |                                   |
| Date d'importation : 2               |            |                         |                |                                   |
| Fréquemment utilisés                 |            |                         |                |                                   |
| Autres contacts                      |            |                         |                |                                   |
| Nouveau groupe                       |            |                         |                |                                   |
| Importer des contacts                | Vos cor    | ntacts sont mainter     | ant insérés su | r                                 |

votre messagerie @footoccitanie

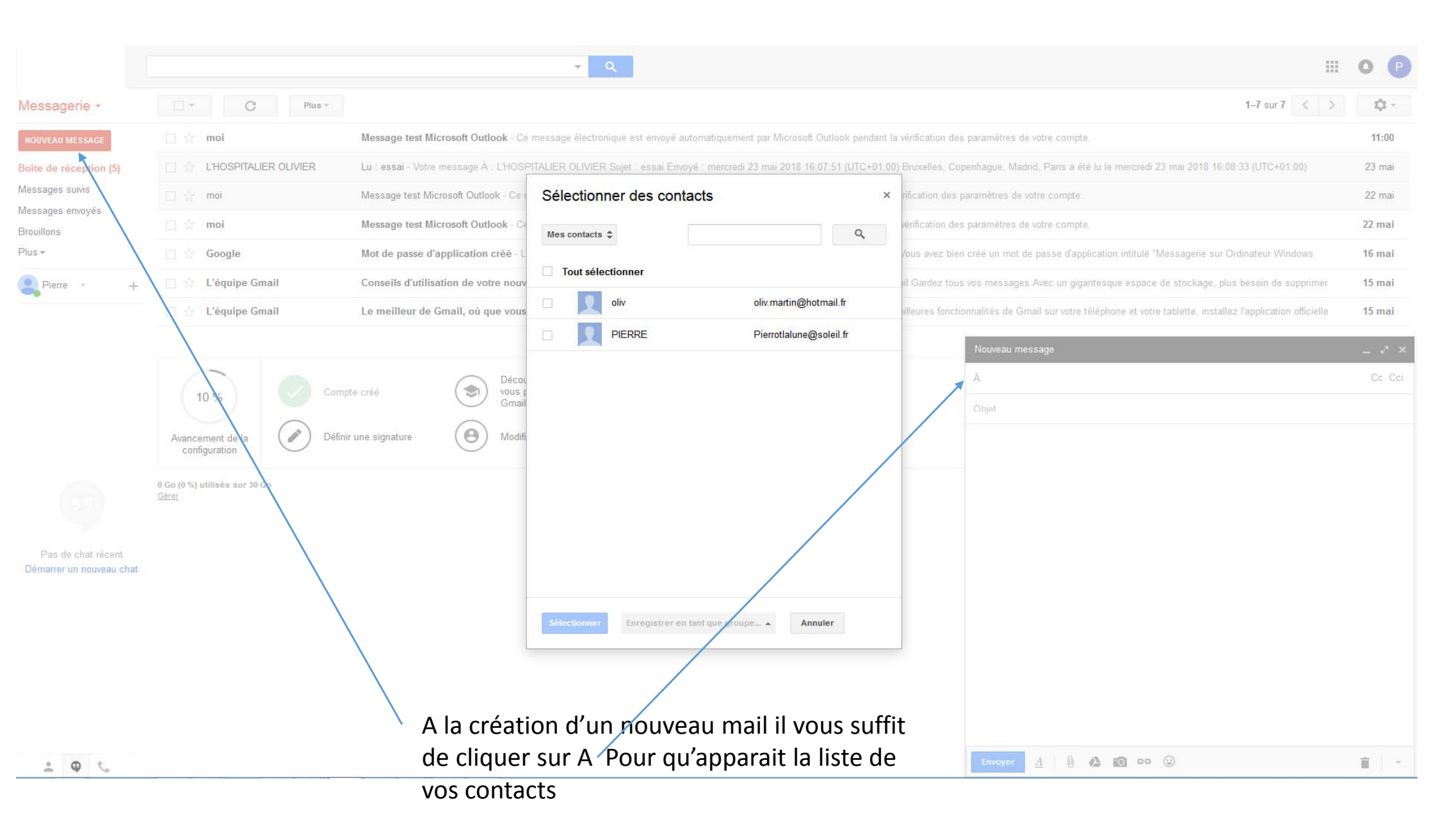